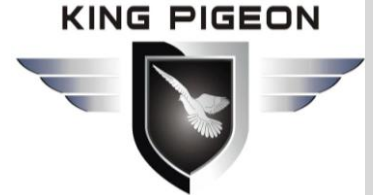

# **King Pigeon Communication Co., Ltd.**

Address: A14,Fuqiao 3rd Industrial Zone,Qiaotou Community,Fuyong Town, Bao'an District,Shenzhen,Guangdong Province,China,518103. Official Website: www.4G-RTU.com www.iOT-Solution.com

# IoT 10x Series Connect to KPIIOT Cloud Platform FAQ

# Released Date: 2019-08-06

This instruction is special for IoT10x Series Wireless IoT Module (Sensor to Cloud) connect to KPIIOT Cloud Platform.

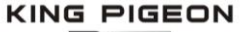

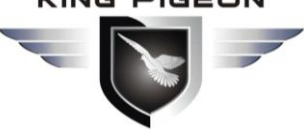

## Step 1:

Please ensure you device has the license code to access the KPIIOT Cloud Platform. Usually should buy the license code from King Pigeon or its agents or distributors.

## Step 2:

After you got the license code, King Pigeon Sales or its agents or distributors will provide an account and password to you. Please write down this information, you will use them while setup and login the **KPIIOT** and **APPs**.

## Step 3:

Please read the user manual and to setup the IoT10 firstly. Below are necessary settings for communicate the KPIIOT, please follow it.

| (1) Open the "Basic Settings" page, fill in the <b>device ID = 1, and click "Save"</b> ; |  |
|------------------------------------------------------------------------------------------|--|
| 🗟 Sensor to Cloud 1.0                                                                    |  |

| Serial Port         | 20M1 ~ Refresh Device Password **** Connect 语言 English ~             |
|---------------------|----------------------------------------------------------------------|
| Rea                 | Save Load Export Reset Reboot                                        |
| Basic Settings      | umber Settings Network Settings I/O Settings Timer Settings Debug    |
| Device ID           | (1~247) Work Mode 0:Normal Mode ~                                    |
| Device Description  | (Max60)                                                              |
| Device Time         | 1019-08-06 11:23:21 🔲 🔻 Read Device Time Set Time Read Computer Time |
| Device New Password | (4 Digits) SIM Tel Number (Max22)                                    |
| Model               | Firmware Version                                                     |
| IMEI                | SIM ICCID                                                            |
| Signal Value        | (14~31) Read SIM PIN (4~8 Digits)                                    |

#### (2) Setup the parameters:

# Please Note:

Almost all of the problems are caused by this step.

#### So please pay attention to it. No Blank before or after the content.

- 1) Protocol: Choose 1: Modbus RTU over TCP
- 2) Access Point Name(APN)+User Name+Password: Provided by you SIMCard Operator.
- 3) Server 1 IP/DNS:modbusrtu.kprtu.com
- 4) Server 1 Port:4000
- 5) Login Message: This is to setup the license code of the device, only this license code correctly, then the KPIIOT will allow the device connection. This license code should release by King Pigeon or its agents or distributors after payment. And the license code must be the same as the "Device ID" in Step 6 mentioned.
- 6) Heartbeat:30
- Heartbeat Message:req
- 8) Heartbeat ACK Message:res
- Please click "Save", and restart the unit, try to read the parameters to review one by one parameters.

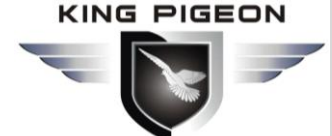

# King Pigeon Communication Co.,Ltd.

Address: A14,Fuqiao 3rd Industrial Zone,Qiaotou Community,Fuyong Town, Bao'an District, Shenzhen,Guangdong Province,China,518103. Official Website: www.4G-RTU.com www.iOT-Solution.com

| Sensor to Cloud 1.0                     |                    |                                 |            |                     | - 0                            |
|-----------------------------------------|--------------------|---------------------------------|------------|---------------------|--------------------------------|
| Serial Port COM1 ~                      | Refresh            | Device Password ****            | Connec     | t 语言                | English ~                      |
| Provided by you SIM                     | Save<br>Card Opera | Load E                          | ixport     | Reset               | Reboot                         |
| Basic Settings Number Setting           | gs Network :       | Settings I/O Settings           | Timer Set  | tings Debu          | ε                              |
| Protocol                                | 1:Modbus F         | ATU over TCP 🗸                  | Choos      | e Modbus R          | TU Over TCP                    |
| Network Connection<br>Access Point Name | (Max40)            | MQTT Username                   | (Haz       | 60)                 |                                |
| Network Username                        | (Max40)            | MQTT Password                   | (Max       | 60)                 |                                |
| Network Password                        | (Max40)            | MQTT Path                       |            | _                   | (Max60)                        |
| Server 1 IP/DNS modbusrtu.              | oprtu.com          | (Max32)                         | Server 1 F | ort 4000            | (0-65535)                      |
| Server 2 IP/DNS                         |                    | (Max32)                         | Server 2 F | ort                 | (0-65535)                      |
| Server Connection Pls con               | tact King Pigeon   | Sales Staff for Login Me        | sseges     | Advance             |                                |
| Login Message Strategy                  | 0: Send Once ₩h    | en Login Server                 | ~          | How many times to r | esend when no ACK from server? |
| Login Message                           | ASCII ~            | \                               | (Max60)    | (1~9                | )                              |
| Login ACK Message                       | ASCII ~            |                                 | (Max60)    | When to go offline  | / reconnect without data?      |
| Logout Message                          | ASCII ~            |                                 | (Max60)    | S (0                | -65535s)                       |
| Server Hearbeat                         |                    |                                 |            | How long to reconne | ct after resendings failed?    |
| Heartbeat Interval                      | 30                 | s(1 <sup>*9999s)</sup> CapsLock | C OFF      | S (0                | -65535S)                       |
| Heartbeat Message                       | ASCII ~ req        |                                 | (Max60)    | MQTT Data Publish P | eriod                          |
| Heartbeat ACK Message                   | ASCII ~ res        |                                 | (Max60)    | S(0)                | 86400 <i>s</i> )               |

# Step 4:

Access the KPIIOT Cloud Platform Website and Login with you account and password, the website is: <a href="http://www.kpiiot-solution.com">http://www.kpiiot-solution.com</a> Company website is: <a href="http://www.iot-solution.com">http://www.iot-solution.com</a>

# Step 5:

After login the KPIIOT, please create device information of the IoT10x, see below:

| A Engineering Solutions                                | Ē             |                                 |                        |               | C Help     | Language 🔻 | KingPigeon     | ▼ Fullscree    |
|--------------------------------------------------------|---------------|---------------------------------|------------------------|---------------|------------|------------|----------------|----------------|
| <ul> <li>A Home</li> <li></li></ul>                    | Home X 📮 D    | evice Management X A Device Gro | oup Management $	imes$ |               |            |            |                |                |
| Device Management                                      | Device Status | ∨ Device Name                   | Device ID              | De            | pt.        |            |                |                |
| Device Management                                      | User          |                                 |                        | _             |            |            |                |                |
| 小 Device Group Management                              | Start Tin     | ne ~ End Time 📋                 | Search                 | Reset Crea    | te Device  |            |                |                |
| 🖅 Task Management 🛛 🗸 🗸                                |               |                                 |                        |               |            |            |                |                |
| <ul> <li>User Center</li> <li>Data Analysis</li> </ul> | Status<br>⑦   | Device Name/Address             | Device ID              | Dept.         | User       | Protocol   | Create<br>Time | Operate        |
| 🛠 Logo Management 🛛 🗸                                  | 0             | RTU5023                         | KINGPIGEONT            | A Engineering |            |            | 2019-07-06     | Details        |
|                                                        | $\odot$       | 广东省深圳市宝安区福永街道成明楼                | EST32                  | Solutions     | KingPigeon | MODBUS RTU | 08:50:49       | Edit<br>Delete |

# Step 6:

Setup the Device ID, this Device ID is the license code was provided by King Pigeon or its distributor or Agents. The KPIIOT will identify this license code to allow the IoT Devices connection. In the IoT Device, also should setup this license code at Login Message in the IoT Device, **see Step 3 (5)**.

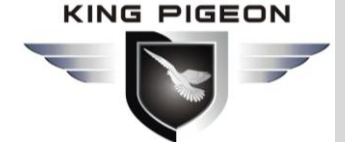

#### King Pigeon Communication Co.,Ltd. Address: A14,Fuqiao 3rd Industrial Zone,Qiaotou Community,Fuyong Town, Bao'an District, Shenzhen,Guangdong Province,China,518103. Official Website: www.4G-RTU.com www.iOT-Solution.com

#### Add Device

| * Device ID:            | Device ID Input the Device I<br>license was provid<br>its Distributor or | License into here. this<br>ded by King Pigeon or<br>r Agents. |
|-------------------------|--------------------------------------------------------------------------|---------------------------------------------------------------|
| Product Name:           |                                                                          | Protocol:                                                     |
| * Device Name:          | Device Name                                                              |                                                               |
| * Device Offline Timer: | Offline if idle time reached (S)                                         | Seconds                                                       |
| * Device Address:       |                                                                          |                                                               |
| Hidden Map :            |                                                                          |                                                               |

#### Data Point

#### Step 7:

Except IoT100 with *RS485 should setup the Data Point according to the RS485 Device Modbus Address*, the other models'data point was prepared already, no need to setup it any more.

| -                                |           |                                       |                                                                          |                               |                                                               |        |             |                            |                             |                       |                            |                                   |                                         |                         |        |                                 |                  |
|----------------------------------|-----------|---------------------------------------|--------------------------------------------------------------------------|-------------------------------|---------------------------------------------------------------|--------|-------------|----------------------------|-----------------------------|-----------------------|----------------------------|-----------------------------------|-----------------------------------------|-------------------------|--------|---------------------------------|------------------|
|                                  |           | . Nam                                 | e. (105025                                                               |                               |                                                               |        |             |                            |                             |                       |                            |                                   |                                         |                         |        |                                 |                  |
| *                                | Over      | rtime Tim                             | e: 120                                                                   | Seco                          | onds                                                          |        |             |                            |                             |                       |                            |                                   |                                         |                         |        |                                 |                  |
| * [                              | Devid     | ce Addres                             | s: 广东省深圳市宝安区福;                                                           | 永街道成明                         | 月楼                                                            |        |             |                            |                             |                       |                            |                                   |                                         |                         |        |                                 |                  |
|                                  | Hi        | idden Ma                              | p:                                                                       |                               |                                                               |        |             |                            |                             |                       |                            |                                   |                                         |                         |        |                                 |                  |
|                                  |           |                                       |                                                                          |                               |                                                               |        |             |                            |                             |                       |                            |                                   |                                         |                         |        |                                 |                  |
|                                  |           |                                       |                                                                          |                               |                                                               |        |             |                            |                             |                       |                            |                                   |                                         |                         |        |                                 |                  |
| Data Po                          | oint      |                                       |                                                                          |                               |                                                               |        |             |                            |                             |                       |                            |                                   |                                         |                         |        |                                 |                  |
| Data Po                          | oint      | Batch A                               | dd                                                                       |                               |                                                               |        |             |                            |                             |                       |                            |                                   | Mariana                                 |                         |        |                                 |                  |
| Add<br>Data                      | Unit      | Batch A<br>Slave<br>Address           | dd<br>Function Code                                                      | Register                      | Data Format                                                   |        | Data        | Byte Order                 | Decimal                     | Minimum<br>Value      | Maximum<br>Value           | Minimum<br>Original               | Maximum<br>Original                     | Collect C               | Dr Not | Collection                      | Operat           |
| Add<br>Data<br>Name              | Unit      | Batch A<br>Slave<br>Address           | dd<br>Function Code                                                      | Register<br>Address           | Data Format                                                   |        | Data<br>Bit | Byte Order                 | Decimal<br>Digits           | Minimum<br>Value      | Maximum<br>Value           | Minimum<br>Original<br>Value      | Maximum<br>Original<br>Value            | Collect C               | Dr Not | Collection<br>Cycle             | Operate          |
| Add<br>Data<br>Name              | Unit      | Batch A<br>Slave<br>Address<br>1      | dd<br>Function Code<br>Read-only register(04) v                          | Register<br>Address<br>0      | Data Format<br>16-bit Signed Integer                          | ~      | Data<br>Bit | Byte Order<br>AB v         | Decimal<br>Digits<br>2      | Minimum<br>Value<br>0 | Maximum<br>Value<br>1      | Minimum<br>Original<br>Value<br>0 | Maximum<br>Original<br>Value<br>10      | Collect C<br>Yes        | Dr Not | Collection<br>Cycle<br>60       | Operat<br>Delete |
| Add<br>Data<br>Name<br>Ter<br>Hu | Unit<br>9 | Batch A<br>Slave<br>Address<br>1<br>1 | dd Function Code<br>Read-only register(04) v<br>Read-only register(04) v | Register<br>Address<br>0<br>1 | Data Format<br>16-bit Signed Integer<br>16-bit Signed Integer | ×<br>× | Data<br>Bit | Byte Order<br>AB v<br>AB v | Decimal<br>Digits<br>2<br>2 | Minimum<br>Value<br>0 | Maximum<br>Value<br>1<br>0 | Minimum<br>Original<br>Value<br>0 | Maximum<br>Original<br>Value<br>10<br>0 | Collect C<br>Yes<br>Yes | Dr Not | Collection<br>Cycle<br>60<br>60 | Operat<br>Delete |

Please Note:

# IoT100 With RS485 Port Configuration Notices

# If the IOT10x series device you purchased is not the RS485 type, please ignore the following and read step8 directly.

If you purchased is the IoT100, supports RS485 port, you need to follow the steps below :

1) Confirm the serial port parameters of your RS485 device(ie Modbus Slave Device), including RS485 baud rate, data bits, parity, etc. *Note: These parameters must be consistent with the parameters of IOT10 RS485*. In addition, it also includes the Device Address (ie Modbus Slave ID). *About this Address will be* 

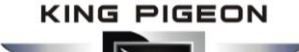

# King Pigeon Communication Co.,Ltd.

Address: A14,Fuqiao 3rd Industrial Zone,Qiaotou Community,Fuyong Town,Bao'an District, Shenzhen,Guangdong Province,China,518103.Official Website: www.4G-RTU.comwww.iOT-Solution.com

used in after mentioned step 4) while setting up KPIIOT Cloud Platform. The specific picture is shown below: (Here is an example of our I/O acquisition device Mxxx series.)

| Mxxx Configuration Software V1.0                        | _ × _                                                |
|---------------------------------------------------------|------------------------------------------------------|
| Model  Serial COM1 Oper                                 | n Com Port Broadcast                                 |
| BaudRat 9600 • StopBit_1 •<br>ByteSiz_8 • Parity None • | The same as IoT100 RS48 <del>5</del><br>parameters.  |
| Address 10 • Modify Address                             | This Address no need to<br>setup in IoT100, BUT NEED |
| Languag English 🔹                                       | TO Setup in KPIIOT<br>Cloud Platform.                |

2) Set the RS485 serial port parameters of the IOT10 RS485 device, including baud rate, data bits, parity, and so on. *Note: These parameters must be consistent with the parameters of your RS485 device that you have confirmed in step 1).* As shown below:

| Baud Rate | Data Bit | Parity Bit  | Stop Bit |
|-----------|----------|-------------|----------|
| 9600 ~    | 8 ~      | None $\sim$ | 1 ~      |

3) Find the user manual for your RS485 device and find the introduction about the communication protocol. You will see a list of Registers containing **Modbus Function Code, Register Address, Data T**ype ,etc., as shown below: (Here is an example of our I/O acquisition device Mxxx series.)

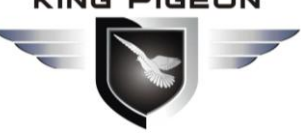

8.2 Read and Write Holding Coil (Function Code 1: Read Coil, Function Code 5: Write Single Coil, Function Code 15: Write multi Coils.)

| Rea     | Read and Write Holding Coil (Function Code 1, Function Code, Function Code 15.) |           |                                        |  |  |  |  |  |  |  |
|---------|---------------------------------------------------------------------------------|-----------|----------------------------------------|--|--|--|--|--|--|--|
| Channel | Register Address                                                                | Data Type | Description                            |  |  |  |  |  |  |  |
| DO 1    | 0                                                                               | 1Bit      | DO1 Value, Read/Write, 0=Open,1=Close. |  |  |  |  |  |  |  |
| DO 2    | 1                                                                               | 1Bit      | DO2 Value, Read/Write, 0=Open,1=Close. |  |  |  |  |  |  |  |
| DO 3    | 2                                                                               | 1Bit      | DO3 Value, Read/Write, 0=Open,1=Close. |  |  |  |  |  |  |  |
| DO 4    | 3                                                                               | 1Bit      | DO4 Value, Read/Write, 0=Open,1=Close. |  |  |  |  |  |  |  |
| DO 5    | 4                                                                               | 1Bit      | DO5 Value, Read/Write, 0=Open,1=Close. |  |  |  |  |  |  |  |
| DO 6    | 5                                                                               | 1Bit      | DO6 Value, Read/Write, 0=Open,1=Close. |  |  |  |  |  |  |  |
| DO 7    | 6                                                                               | 1Bit      | DO7 Value, Read/Write, 0=Open,1=Close. |  |  |  |  |  |  |  |
| DO 8    | 7                                                                               | 1Bit      | DO8 Value, Read/Write, 0=Open,1=Close. |  |  |  |  |  |  |  |

4) Access the KPIIOT Cloud Platform Website and Login with you account and password, click on **"Device Management"**, find the IOT100 RS485 device you created, click **"Edit"**, add the I/O point of your RS485 device as described in the manual. The screenshot below is what I set up according to the screenshot in step 3). The **Slave Address** in the picture is the **Device Address** mentioned in step1). **Tips:** Boolean type=1Bit;

| Data Point |           |                  | It is your M              | lodbus<br>5 devi  | Slave<br>ce_add | Devi<br>ress | ce Addr<br>is 8 | ess.       |                   |                  |                  |                              |                              |       |
|------------|-----------|------------------|---------------------------|-------------------|-----------------|--------------|-----------------|------------|-------------------|------------------|------------------|------------------------------|------------------------------|-------|
| Add        | Batch Add |                  | then here sh              | ould w            | rite 8          | •            | 15 0,           |            |                   |                  |                  |                              |                              |       |
| Data Name  | e Unit    | Slave<br>Address | Function Code             | Registe<br>Addres | er<br>Data F    | ormat        | Data Bit        | Byte Order | Decimal<br>Digits | Minimum<br>Value | Maximum<br>Value | Minimum<br>Original<br>Value | Maximum<br>Original<br>Value | Colle |
| DO1        |           | 10               | R&V switch (01/05) ∨      | 0                 | Bool            | $^{\vee}$    | $\backslash$    |            |                   |                  |                  |                              |                              | Yes   |
| DO2        |           | 10               | R&W switch (01/05) 🗸      | 1                 | Bool            | $\sim$       |                 | All the    | e setti           | ngs here         | e are a          | cording                      | to voi                       | Yes   |
| DO3        |           | 10               | R&W switch (01/05) 🗸      | 2                 | Bool            | $\sim$       |                 | Modbus     | Slave             | Device 1         | user mai         | nual.                        | , j                          | Yes   |
| DO4        |           | 10               | R&W switch (01/05) $\vee$ | 3                 | Bool            | $\sim$       |                 |            |                   |                  |                  |                              |                              | Yes   |
| DO5        |           | 10               | R&W switch (01/05) 🗸      | 4                 | Bool            | ~            |                 |            |                   |                  |                  |                              |                              | Yes   |
| DO6        |           | 10               | R&W switch (01/05) 🗸      | 5                 | Bool            |              |                 |            |                   |                  |                  |                              |                              | Yes   |
| DO7        |           | 10               | R&W switch (01/05) V      | 6                 | Beot            | ~            |                 |            |                   |                  |                  |                              |                              | Yes   |

# Step 8:

After create the device, then can create the Group if you require. The KPIIOT not support to create group before creating device.

# Step 9:

Go to the Monitor Center, and **Switch ON the IoT Device, waiting for 30~60seconds**, then click the Device List, and you can see the device.

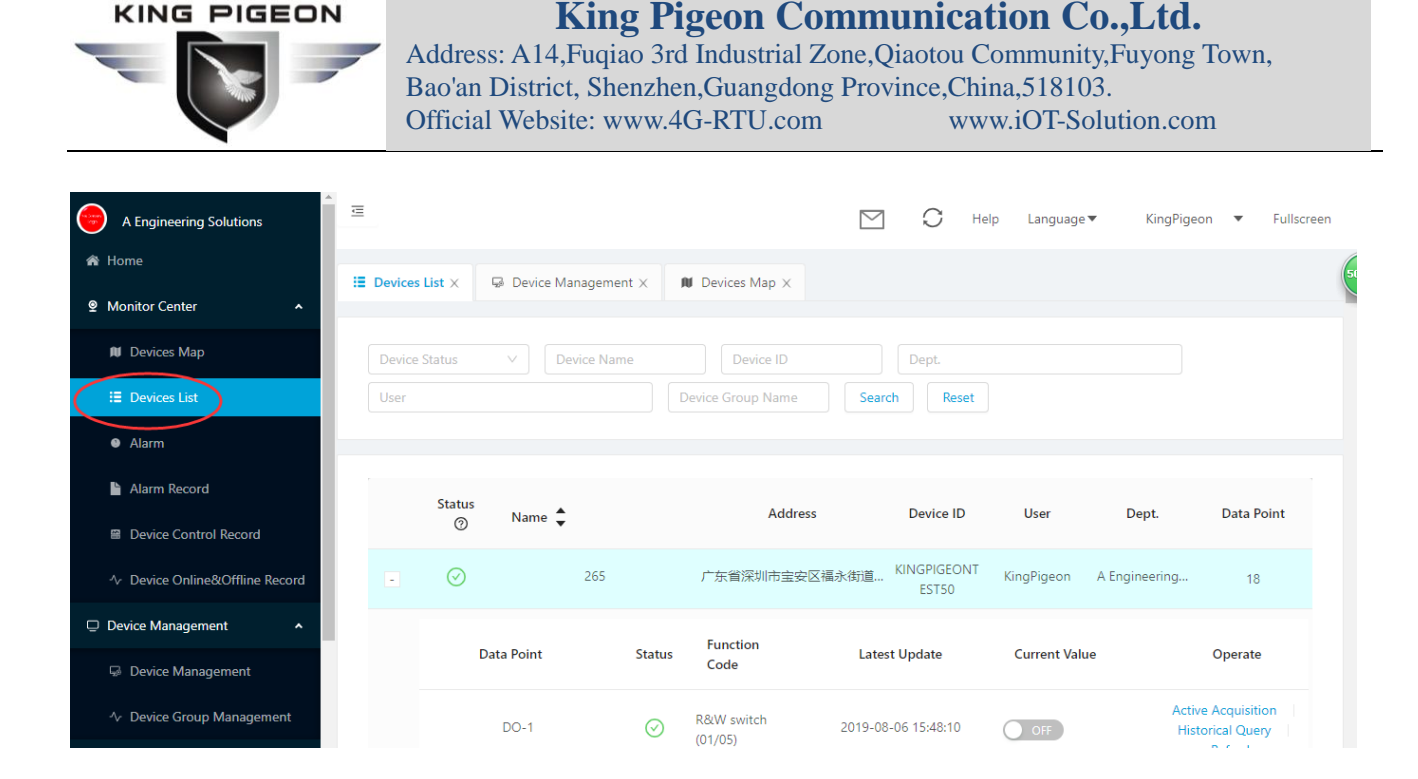

#### Step 10:

Download KP-IIOT Apps from Google Market, Name: KP-IIOT. (Only Android App available at present, IOS version will release soon.) Login the APP with the Account and Password,see Step 2.

After above steps setup, if the device still cannot communicate to the KPIIOT, then please review the **Step 3 and Step 6 and Step 9**.

The End! Any questions please help to contact us feel free. <u>Http://www.iot-solution.com</u>